# Bandbreitenkonfiguration der Managed Switches der Serien 200 und 300

## Ziel

Die Menge des vom System gesendeten oder empfangenen Datenverkehrs wird vom Bandbreitensatz gesteuert. Die Bandbreite hängt von zwei Werten ab: Ingress Rate Limit (Eingangsdurchsatzgrenze) und Egress Shaping Rate (Ausgangsgestaltungsrate). Sie können diese Werte für jede Schnittstelle anpassen, um sie an die Netzwerkanforderungen anzupassen.

In diesem Dokument wird das Verfahren zur Konfiguration der Bandbreite auf den Managed Switches der Serien 200 und 300 beschrieben.

### Unterstützte Geräte

 $\tilde{a}f {\ast}$  Managed Switches der Serien SF/SG 200 und SF/SG 300

## **Software-Version**

ãf» v1.2.7.76

### Konfigurieren der Bandbreite

In diesem Abschnitt wird erläutert, wie Sie die Bandbreite einer Schnittstelle konfigurieren.

Schritt 1: Melden Sie sich beim Webkonfigurationsprogramm an, und wählen Sie **Quality of Service** > **General** > **Bandwidth aus**. Das Fenster *Bandbreite* wird geöffnet:

| Bandwidth                                         |           |           |            |                        |   |                      |                 |     |         |  |
|---------------------------------------------------|-----------|-----------|------------|------------------------|---|----------------------|-----------------|-----|---------|--|
| Bandwidth Table Showing 1-20 of 20 All 💌 per page |           |           |            |                        |   |                      |                 |     |         |  |
| Filter: Interface Type equals to Port 🗾 Go        |           |           |            |                        |   |                      |                 |     |         |  |
|                                                   | Entry No. | Interface | Ingress Ra | Rate Limit             |   | Egress Shaping Rates |                 |     |         |  |
|                                                   |           |           | Status     | Rate Limit (KBits/sec) | % | Status               | CIR (KBits/sec) | CBS | (Bytes) |  |
| ۲                                                 |           |           | Disabled   |                        |   | Disabled             |                 |     |         |  |
| С                                                 | 2         | GE2       | Disabled   |                        |   | Disabled             |                 |     |         |  |
| C                                                 | 3         | GE3       | Disabled   |                        |   | Disabled             |                 |     |         |  |
| С                                                 | 4         | GE4       | Disabled   |                        |   | Disabled             |                 |     |         |  |
| С                                                 | 5         | GE5       | Disabled   |                        |   | Disabled             |                 |     |         |  |
| С                                                 | 6         | GE6       | Disabled   |                        |   | Disabled             |                 |     |         |  |
| С                                                 | 7         | GE7       | Disabled   |                        |   | Disabled             |                 |     |         |  |
| С                                                 | 8         | GE8       | Disabled   |                        |   | Disabled             |                 |     |         |  |
| C                                                 | 9         | GE9       | Disabled   |                        |   | Disabled             |                 |     |         |  |
| 0                                                 | 10        | GE10      | Disabled   |                        |   | Disabled             |                 |     |         |  |
| C                                                 | 11        | GE11      | Disabled   |                        |   | Disabled             |                 |     |         |  |
| С                                                 | 12        | GE12      | Disabled   |                        |   | Disabled             |                 |     |         |  |
| С                                                 | 13        | GE13      | Disabled   |                        |   | Disabled             |                 |     |         |  |
| С                                                 | 14        | GE14      | Disabled   |                        |   | Disabled             |                 |     |         |  |
| С                                                 | 15        | GE15      | Disabled   |                        |   | Disabled             |                 |     |         |  |
| C                                                 | 16        | GE16      | Disabled   |                        |   | Disabled             |                 |     |         |  |
| 0                                                 | 17        | GE17      | Disabled   |                        |   | Disabled             |                 |     |         |  |
| 0                                                 | 18        | GE18      | Disabled   |                        |   | Disabled             |                 |     |         |  |
| С                                                 | 19        | GE19      | Disabled   |                        |   | Disabled             |                 |     |         |  |
| C                                                 | 20        | GE20      | Disabled   |                        |   | Disabled             |                 |     |         |  |
|                                                   | Copy Sett | ings      | Edit       |                        |   |                      |                 |     |         |  |

Schritt 2: Klicken Sie auf das Optionsfeld der Schnittstelle, deren Bandbreite Sie konfigurieren möchten.

Schritt 3: Klicken Sie auf Bearbeiten. Das Fenster Bandbreite bearbeiten wird angezeigt.

| Interface:  O Port GE1  C LAG 1   |        |                                                 |  |  |  |
|-----------------------------------|--------|-------------------------------------------------|--|--|--|
| Ingress Rate Limit                | Enable |                                                 |  |  |  |
| Ingress Rate Limit                | 100    | KBits/sec. (Range: 100 - 1000000, Default: 100) |  |  |  |
| Egress Shaping Rate:              | Enable |                                                 |  |  |  |
| Committed Information Rate (CIR): | 64     | KBits/sec. (Range: 64 - 1000000, Default: 64)   |  |  |  |
| Committed Burst Size (CBS)        | 128000 | Bytes (Range: 4096 - 16762902, Default: 128000) |  |  |  |

Schritt 4: Aktivieren Sie im Feld "Ingress Rate Limit" (Übertragungsratenlimit bei Eingang) das Kontrollkästchen **Enable** (Aktivieren). Das Limit für die Eingangsrate begrenzt den eingehenden Datenverkehr an der Schnittstelle.

Schritt 5: Wenn Sie in Schritt 4 das Kontrollkästchen "Ingress Rate Limit" (Eingangsgrenzwert) aktiviert haben, geben Sie im Feld "Ingress Limit" (Eingangsgrenzwert) die maximale Bandbreite für eingehenden Datenverkehr auf der jeweiligen Schnittstelle ein.

Schritt 6: Aktivieren Sie im Feld Egress Shaping Rate (Ausgangs-Shapingrate) das Kontrollkästchen

**Enable (Aktivieren)**, um die Ausgangs-Ratenbeschränkung zu aktivieren. Ausgangs-Ratenlimit schränkt den Ausgangs-Datenverkehr an der Schnittstelle ein.

Schritt 7. Wenn Sie in Schritt 6 das Kontrollkästchen Egress Shaping Rate aktiviert haben, geben Sie im Feld Egress Shaping Rate (Ausgangs-Shapingrate) die maximale Bandbreite für den ausgehenden Datenverkehr auf der jeweiligen Schnittstelle ein.

Schritt 8: Geben Sie im Feld Committed Information Rate (CIR) (Committierte Informationsrate) den Wert in dieses Feld ein, um die maximal zulässige Bandbreite für die Schnittstelle Egress Shaping Rate festzulegen.

Schritt 9. Geben Sie im Feld Committed Burst Size (CBS) (Festgelegte Burst-Größe) die maximale Burst-Größe der Daten in Byte ein, die für die Ausgangsschnittstelle zulässig sind.

Schritt 10. Klicken Sie auf **Apply**, um die Einstellungen zu übernehmen.

#### Anwenden einer Schnittstellenkonfiguration auf mehrere Schnittstellen

In diesem Abschnitt wird beschrieben, wie Sie eine Ausgangs-Shaping-Konfiguration einer einzelnen Schnittstelle auf mehrere Schnittstellen anwenden.

Schritt 1: Melden Sie sich beim Webkonfigurationsprogramm an, und wählen Sie **Quality of Service** > **Allgemein** > **Bandbreite aus**. Die Seite *Bandbreite* wird geöffnet.

| Bandwidth                                         |           |           |            |                        |   |          |                      |             |  |  |
|---------------------------------------------------|-----------|-----------|------------|------------------------|---|----------|----------------------|-------------|--|--|
| Bandwidth Table Showing 1-20 of 20 All 💌 per page |           |           |            |                        |   |          |                      |             |  |  |
| Filter: Interface Type equals to Port 💌 Go        |           |           |            |                        |   |          |                      |             |  |  |
|                                                   | Entry No. | Interface | Ingress Ra | Ingress Rate Limit     |   |          | Egress Shaping Rates |             |  |  |
|                                                   |           |           | Status     | Rate Limit (KBits/sec) | % | Status   | CIR (KBits/sec)      | CBS (Bytes) |  |  |
| ۰                                                 |           |           |            |                        |   |          |                      |             |  |  |
| С                                                 | 2         | GE2       | Disabled   |                        |   | Disabled |                      |             |  |  |
| 0                                                 | 3         | GE3       | Disabled   |                        |   | Disabled |                      |             |  |  |
| 0                                                 | 4         | GE4       | Disabled   |                        |   | Disabled |                      |             |  |  |
| 0                                                 | 5         | GE5       | Disabled   |                        |   | Disabled |                      |             |  |  |
| С                                                 | 6         | GE6       | Disabled   |                        |   | Disabled |                      |             |  |  |
| 0                                                 | 7         | GE7       | Disabled   |                        |   | Disabled |                      |             |  |  |
| C                                                 | 8         | GE8       | Disabled   |                        |   | Disabled |                      |             |  |  |
| 0                                                 | 9         | GE9       | Disabled   |                        |   | Disabled |                      |             |  |  |
| С                                                 | 10        | GE10      | Disabled   |                        |   | Disabled |                      |             |  |  |
| 0                                                 | 11        | GE11      | Disabled   |                        |   | Disabled |                      |             |  |  |
| 0                                                 | 12        | GE12      | Disabled   |                        |   | Disabled |                      |             |  |  |
| 0                                                 | 13        | GE13      | Disabled   |                        |   | Disabled |                      |             |  |  |
| С                                                 | 14        | GE14      | Disabled   |                        |   | Disabled |                      |             |  |  |
| 0                                                 | 15        | GE15      | Disabled   |                        |   | Disabled |                      |             |  |  |
| 0                                                 | 16        | GE16      | Disabled   |                        |   | Disabled |                      |             |  |  |
| 0                                                 | 17        | GE17      | Disabled   |                        |   | Disabled |                      |             |  |  |
| C                                                 | 18        | GE18      | Disabled   |                        |   | Disabled |                      |             |  |  |
| 0                                                 | 19        | GE19      | Disabled   |                        |   | Disabled |                      |             |  |  |
| 0                                                 | 20        | GE20      | Disabled   |                        |   | Disabled |                      |             |  |  |
| Copy Settings Edit                                |           |           |            |                        |   |          |                      |             |  |  |

Schritt 2: Klicken Sie auf das Optionsfeld der Schnittstelle, deren Bandbreitenkonfiguration auf mehrere Schnittstellen angewendet werden soll.

Schritt 3: Klicken Sie auf Einstellungen kopieren. Das Fenster Copy Settings wird angezeigt.

| Copy configuration from entry 1 (GE1) |                                     |  |  |  |  |  |  |
|---------------------------------------|-------------------------------------|--|--|--|--|--|--|
| to: 5-10                              | (Example: 1,3,5-10 or: GE1,GE3-GE5) |  |  |  |  |  |  |
| Apply Close                           |                                     |  |  |  |  |  |  |

Schritt 4: Geben Sie im Feld to den Schnittstellenbereich ein, auf den die Konfiguration der in Schritt 2 ausgewählten Schnittstelle angewendet werden soll. Sie können die Schnittstellennummern oder den Namen der Schnittstellen als Eingabe verwenden. Sie können jede Schnittstelle durch ein Komma getrennt eingeben (z. B. 1, 3, 5 oder GE1, GE3, GE5) oder Sie können einen Bereich von Schnittstellen eingeben (z. B. 1-5 oder GE1-GE5).

Schritt 5: Klicken Sie auf Apply, um die Konfiguration zu speichern.

Die nachfolgende Abbildung zeigt die Änderungen nach der Konfiguration.

| Bandwidth                                         |           |           |                    |                        |      |                      |                 |             |  |
|---------------------------------------------------|-----------|-----------|--------------------|------------------------|------|----------------------|-----------------|-------------|--|
| Bandwidth Table Showing 1-20 of 20 All 💌 per page |           |           |                    |                        |      |                      |                 |             |  |
| Filter: Interface Type equals to Port 🗾 Go        |           |           |                    |                        |      |                      |                 |             |  |
|                                                   | Entry No. | Interface | Ingress Rate Limit |                        |      | Egress Shaping Rates |                 |             |  |
|                                                   |           |           | Status             | Rate Limit (KBits/sec) | %    | Status               | CIR (KBits/sec) | CBS (Bytes) |  |
| 0                                                 | 1         | GE1       | Enabled            | 100                    | 0.01 | Enabled              | 64              | 128000      |  |
| C                                                 | 2         | GE2       | Disabled           |                        |      | Disabled             |                 |             |  |
| 0                                                 | 3         | GE3       | Disabled           |                        |      | Disabled             |                 |             |  |
| 0                                                 | 4         | GE4       | Disabled           |                        |      | Disabled             |                 |             |  |
| 0                                                 | 5         | GE5       | Enabled            | 100                    | 0.01 | Enabled              | 64              | 128000      |  |
| 0                                                 | 6         | GE6       | Enabled            | 100                    | 0.01 | Enabled              | 64              | 128000      |  |
| 0                                                 | 7         | GE7       | Enabled            | 100                    | 0.01 | Enabled              | 64              | 128000      |  |
| 0                                                 | 8         | GE8       | Enabled            | 100                    | 0.01 | Enabled              | 64              | 128000      |  |
| 0                                                 | 9         | GE9       | Enabled            | 100                    | 0.01 | Enabled              | 64              | 128000      |  |
| 0                                                 | 10        | GE10      | Enabled            | 100                    | 0.01 | Enabled              | 64              | 128000      |  |
| 0                                                 | 11        | GE11      | Disabled           |                        |      | Disabled             |                 |             |  |
| 0                                                 | 12        | GE12      | Disabled           |                        |      | Disabled             |                 |             |  |
| 0                                                 | 13        | GE13      | Disabled           |                        |      | Disabled             |                 |             |  |
| 0                                                 | 14        | GE14      | Disabled           |                        |      | Disabled             |                 |             |  |
| 0                                                 | 15        | GE15      | Disabled           |                        |      | Disabled             |                 |             |  |
| С                                                 | 16        | GE16      | Disabled           |                        |      | Disabled             |                 |             |  |
| C                                                 | 17        | GE17      | Disabled           |                        |      | Disabled             |                 |             |  |
| C                                                 | 18        | GE18      | Disabled           |                        |      | Disabled             |                 |             |  |
| 0                                                 | 19        | GE19      | Disabled           |                        |      | Disabled             |                 |             |  |
| C                                                 | 20        | GE20      | Disabled           |                        |      | Disabled             |                 |             |  |
|                                                   | Copy Sett | ings      | Edit               |                        |      |                      |                 |             |  |

#### Informationen zu dieser Übersetzung

Cisco hat dieses Dokument maschinell übersetzen und von einem menschlichen Übersetzer editieren und korrigieren lassen, um unseren Benutzern auf der ganzen Welt Support-Inhalte in ihrer eigenen Sprache zu bieten. Bitte beachten Sie, dass selbst die beste maschinelle Übersetzung nicht so genau ist wie eine von einem professionellen Übersetzer angefertigte. Cisco Systems, Inc. übernimmt keine Haftung für die Richtigkeit dieser Übersetzungen und empfiehlt, immer das englische Originaldokument (siehe bereitgestellter Link) heranzuziehen.